Une banderole pour les fêtes l

GgPointDoc vous propose la réalisation d'une banderole à suspendre, type « une lettre par page ».

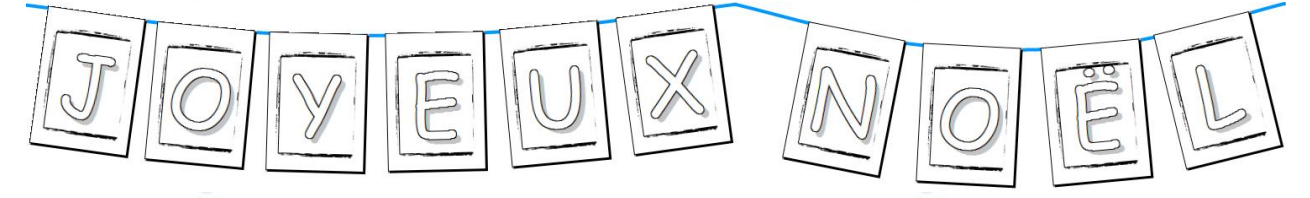

## **R**écupérer une bordure sur Internet

Nous sommes pressés et notre créativité n'est pas au mieux de sa forme ? Qu'importe, Internet va nous tirer d'affaire ! Dans votre moteur de recherche préféré, activez le filtre Images et tapez la requête « bordures de page gratuites » Il serait étonnant que vous n'y trouviez pas votre bonheur ! En voici quelques adresses pour l'exemple :

- <u>http://zezete2.centerblog.net</u> (cliquer sur le lien Bordures dans la colonne de gauche)
- <u>http://lespopines.centerblog.net/</u> (ce coup là, la colonne est à droite : Cadre, ruban, bordure)
- <u>http://www.640pixels.com/articles/free-photoshop-grunge-borders.aspx</u> (cliquer sur le lien Download this border)

Parfois, certains formats ne sont pas directement exploitables depuis notre traitement de texte favori, mais sont visibles dans la visionneuse d'images. De là, il est simple de faire *Fichier*\*Enregistrer sous* et de lui attribuer un type .jpg...

## NB : préférez un cadre pas trop chargé, pensez à la consommation d'encre...

| PLACEMENT DE LA BORDURE DANS LA PAGE                                                                          |              |         |
|----------------------------------------------------------------------------------------------------|--------------|---------|
| Pour notre réalisation, nous utiliserons Writer, le traitement de texte de Open Office                        | Marges       |         |
| Préparation des marges                                                                                        | Gauche       | 1.50cm  |
| – faire Format\Page, onglet Page                                                                              | Droite       | 1 E0 cm |
| – fixer les marges à 1,5 cm, sauf celle du haut (3 cm) pour réserver la fixation sur la cordelette            | DTone        | 1,50Cm  |
| <ul> <li>valider en cliquant sur le bouton OK</li> </ul>                                                      | <u>H</u> aut | 3,00cm  |
| Chargement de l'image                                                                                         | <u>B</u> as  | 1,50cm  |
| – faire Format\Page, onglet Arrière-plan                                                                      |              |         |
| – ouvrir la liste Comme et cliquer sur l'option Image                                                         |              |         |
| <ul> <li>– cliquer sur le bouton Parcourir, rechercher, sélectionner et Ouvrir le fichier souhaité</li> </ul> |              |         |
| <ul> <li>sélectionner le type Remplissage</li> </ul>                                                          |              |         |
| <ul> <li>valider en cliquant sur le bouton OK</li> </ul>                                                      | 5            |         |
| <u>Écriture du texte</u>                                                                                      |              |         |
| <ul> <li>écrire le texte comme à votre habitude, puis le <u>sélectionner</u></li> </ul>                       |              |         |
| <ul> <li>choisir une police de caractères à votre goût</li> </ul>                                             |              |         |
| - adapter la taille de police jusqu'à obtenir une lettre par page (500/550 semble être une bonne              | moyenne)     |         |
| NB : cette valeur ne figure pas dans la liste déroulante, la saisir directement dans la barre d               | d'outil      |         |
| Réduire la consommation d'encre tout en conservant une bonne lisibilité                                       |              |         |
| <ul> <li>– faire Format\Caractères, onglet Effets de caractères</li> </ul>                                    |              |         |
| - cocher les cases Contour et Ombre                                                                           |              |         |
| <ul> <li>valider en cliquant sur le bouton OK</li> </ul>                                                      |              |         |
| <u>Régler les alignements</u>                                                                                 |              |         |
| <ul> <li>– cliquer sur le bouton Centré</li> </ul>                                                            | <u>.</u>     | =       |
| <ul> <li><u>sélectionner tout le document</u> en faisant Ctrl+A</li> </ul>                                    |              |         |
| – faire Format\Caractères, onglet Position                                                                    |              |         |
| <ul> <li>sélectionner l'option Exposant</li> </ul>                                                            |              |         |
| <ul> <li>décocher la case Automatique</li> </ul>                                                              |              |         |
| <ul> <li>– fixer la valeur Élever/abaisser de à 10% (33 par défaut)</li> </ul>                                | 6            |         |
| <ul> <li>– fixer la valeur Taille de police relative à 90% (58 par défaut)</li> </ul>                         |              |         |
| <ul> <li>valider en cliquant sur le bouton OK</li> </ul>                                                      |              |         |
| Ne reste plus qu'à imprimer et « ficeler » l'ensemble !                                                       |              |         |